## <印刷手順(ICカード身分証無し)>

## 印刷条件 ①LDAP登録ユーザーである ②チャージカード(生協組合員証)がある ※生協組合員証は、生協の営業時間内に生協事務室でお求め下さい。

オープニング画面で、画面にタッチします。

## RICOH Ridoc IO Gate

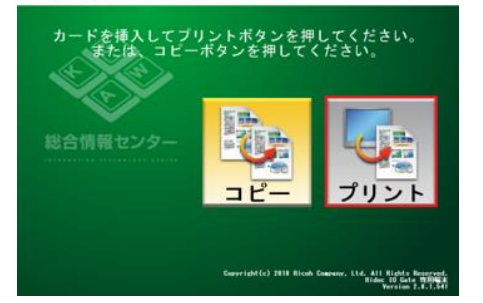

3. 自分の印刷ジョブが表示されますので選択し、 「印刷」を押します。※複数選択できます。

| 105 テスト                | ページ                  |               |         |     |       |
|------------------------|----------------------|---------------|---------|-----|-------|
| 2010/02/04             | 18:21:53 518         | B 1割 1ページ J   | 今面 モノクロ | F3) | 10 11 |
| 1002 テスト<br>2010/02/04 | ページ<br>18:21:48 519  | ほ 1861 (ベージー) | ち面 モノクロ | 73  | 10 m  |
| 1101 テスト<br>2010/02/04 |                      |               |         | Ŧ3. | 10 5  |
| 104 テスト<br>2010/02/04  | ページ<br>18:21:40 \$11 |               |         | 23  | 10.8  |

6. 精算画面が表示されます。
「精算」を押します。

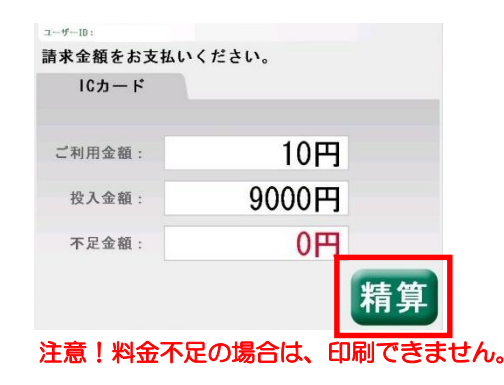

1. 「ユーザーID入力へ」を押します。

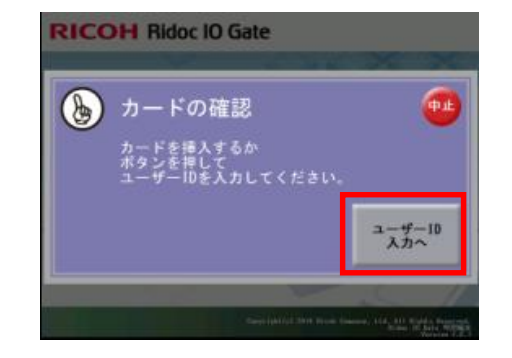

 チャージカード(生協・リコーカード) を挿入します。

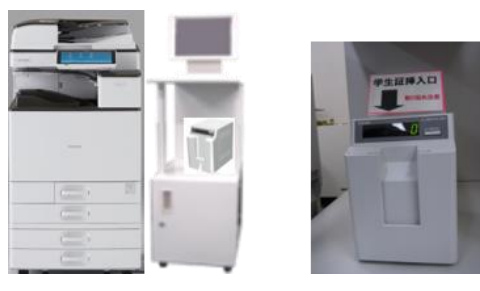

7. 精算の確認画面が表示されます。 良ければ「はい」を押します。

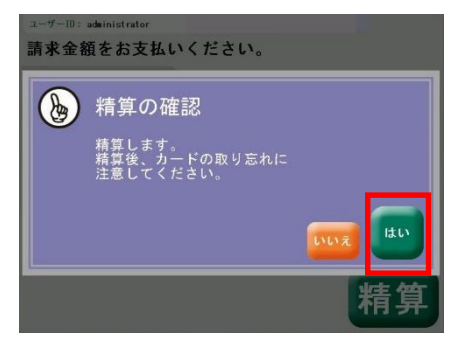

2. ID (LDAPユーザー) / Password 入力します。

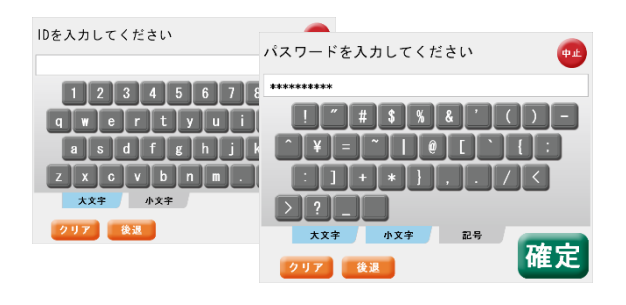

5. 印刷確認表示がでますので、良ければ「はい」 印刷中の画面が表示されます。

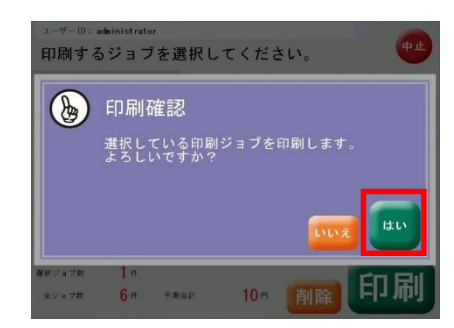

8. 初期に戻ります。 ※"カチッ"と音がすればカード取り出し可 取り忘れていると "ピピッ"と音がします。

RICOH Ridoc IO Gate

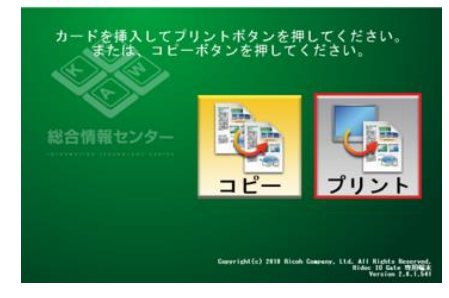